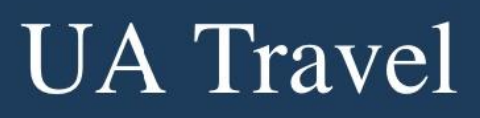

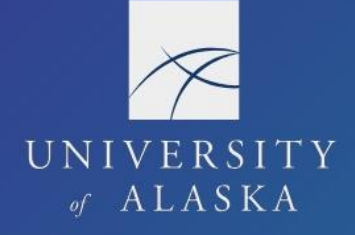

## **Manage Delegates**

Verifying an email address enables the user to forward receipts from the verified email account directly to their Available Receipts in Expense. Once verified, users can email their receipts to <a href="mailto:receipts@concur.com">receipts@concur.com</a> or <a href="mailto:receipts@expenseit.com">receipts@concur.com</a> or <a href="mailto:receipts@expenseit.com">receipts@concur.com</a> or <a href="mailto:receipts@expenseit.com">receipts@concur.com</a> or <a href="mailto:receipts@expenseit.com">receipts@expenseit.com</a> and forward itineraries or travel plans to <a href="mailto:plans@tripit.com">plans@tripit.com</a>. We recommend verifying all email addresses used to receive receipts for UA business travel.

1. Open "Personal Information" under Profile Options or "Email Addresses" under Your Information

| Your Information     | <b>Profile Options</b>                                      |                                           |  |
|----------------------|-------------------------------------------------------------|-------------------------------------------|--|
| Personal Information |                                                             |                                           |  |
| Company Information  | Select one of the following to customize your user profile. |                                           |  |
| Contact Information  |                                                             |                                           |  |
| Email Addresses      | Personal Information                                        | System Settings                           |  |
| Emergency Contact    | Your home address and emergency contact                     | Which time zone are you in? Do you prefer |  |
| Credit Cards         | information.                                                | to use a 12 or 24-hour clock? When does   |  |

2. Scroll down the page to the Email Addresses section or select "Email Addresses" from the Jump To drop-down menu

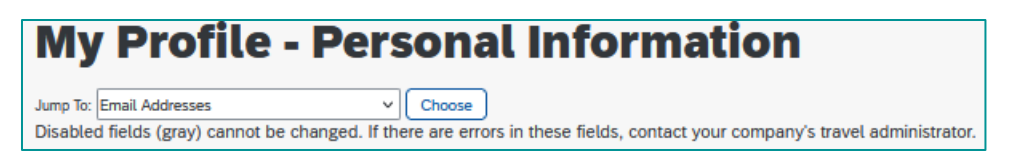

3. Click the "Verify" link for the desired email address

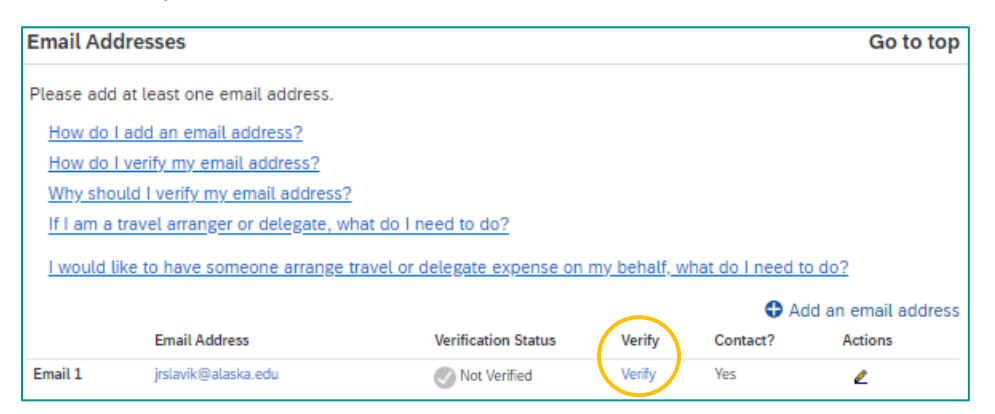

4. The system sends a verification code to that email

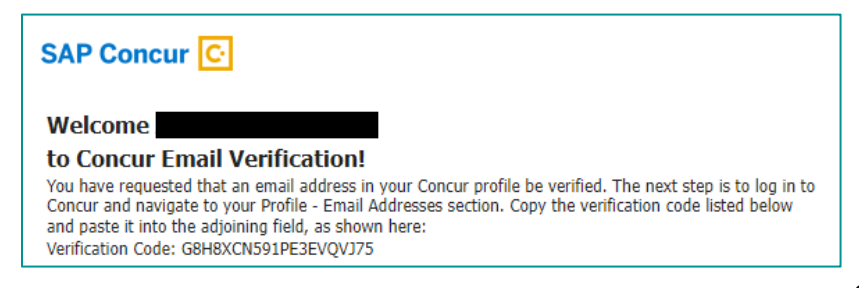

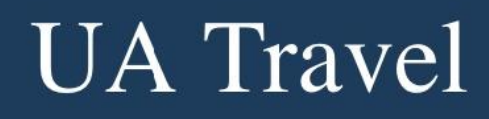

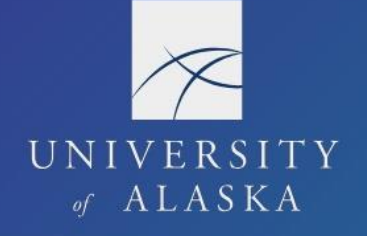

5. Enter the verification code in the Enter Code field and click "OK"

|         | Email Address       | Verification Status    | Verify             | Contact? | Actions |
|---------|---------------------|------------------------|--------------------|----------|---------|
| Email 1 | jrslavik@alaska.edu | 😋 Check email for code | Resend  <br>Cancel | Yes      | ۷       |
|         |                     | Enter Code             | ОК                 |          |         |

6. A confirmation message appears with information on where to send receipts and trip itineraries (from non-Concur/CTM bookings)

| Email Verification Status |                                                                                                    |  |
|---------------------------|----------------------------------------------------------------------------------------------------|--|
| ⚠                         | Your email address has been verified.<br>You may now send receipts to Concur by emailing receipts@concur.com<br>You may now send trips to Concur by emailing plans@tripit.com |  |
|                           | ОК                                                                                                    |  |

7. The email now has a green check indicating it as "Verified;" click Save

|         |                     |                     |                         | Add an email address |         |
|---------|---------------------|---------------------|-------------------------|----------------------|---------|
|         | Email Address       | Verification Status | Verify                  | Contact?             | Actions |
| Email 1 | jrslavik@alaska.edu | Verified            | Disable<br>Verification | Yes                  | ۷       |